鑑於 2/18(六)補上 2/27(一)的課程關係,造成許多教師登錄缺曠時以 2/18(六)的課程,衍生學生請假或缺曠不符之情狀。

處理方式考量缺曠請假系統 2/18 週六是沒有課程,不論老師或學生的身份,在登錄缺曠或請假時必須以 2/27(一)的課程為主。基於上述因素,請任課老師必須修正登錄缺曠日期為 2/27(一),以紙本修正缺曠日期後,蓋上職章擲交生輔組由系統後台修正即可。

教師端:課程缺曠誤記處理步驟

步驟一:請老師登錄 E 化系統,點選「教師系統」。

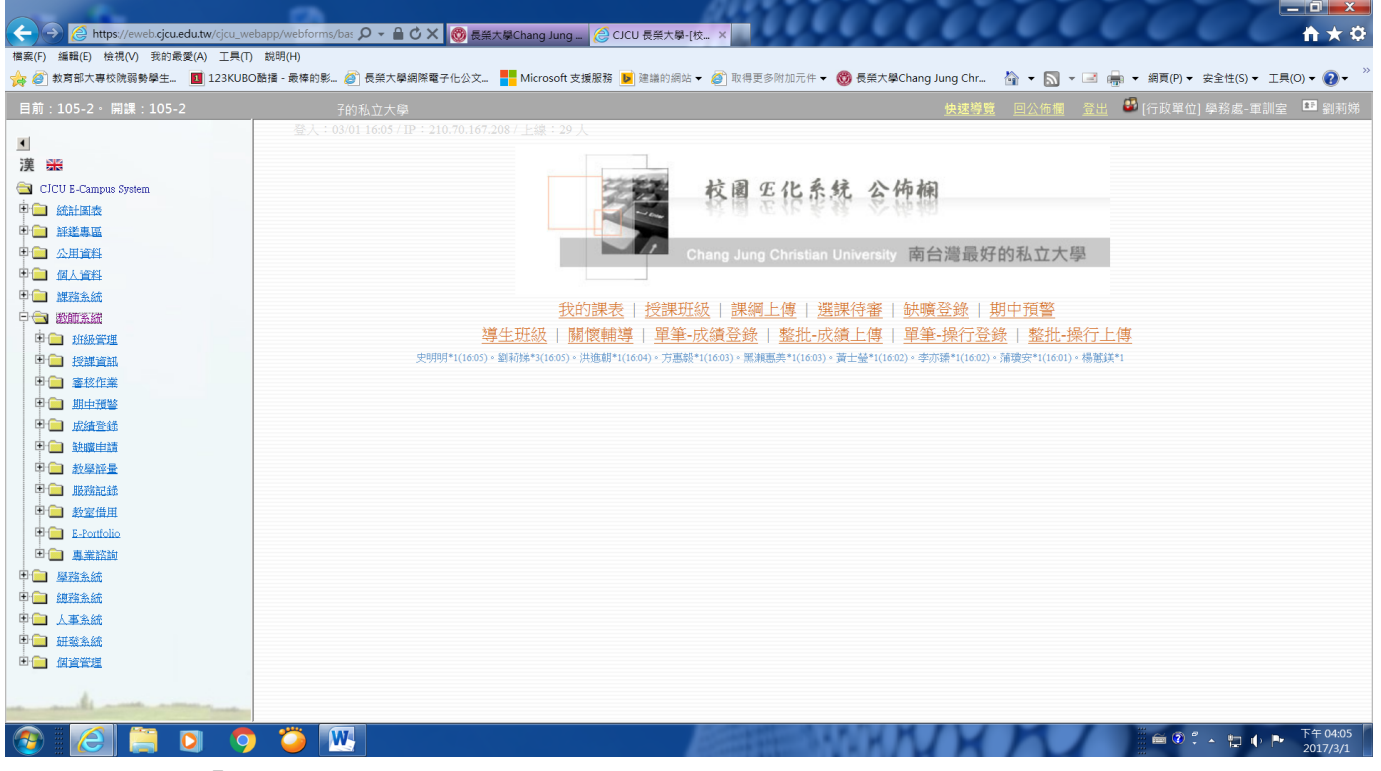

## 步驟二:點選「查詢-缺曠課」

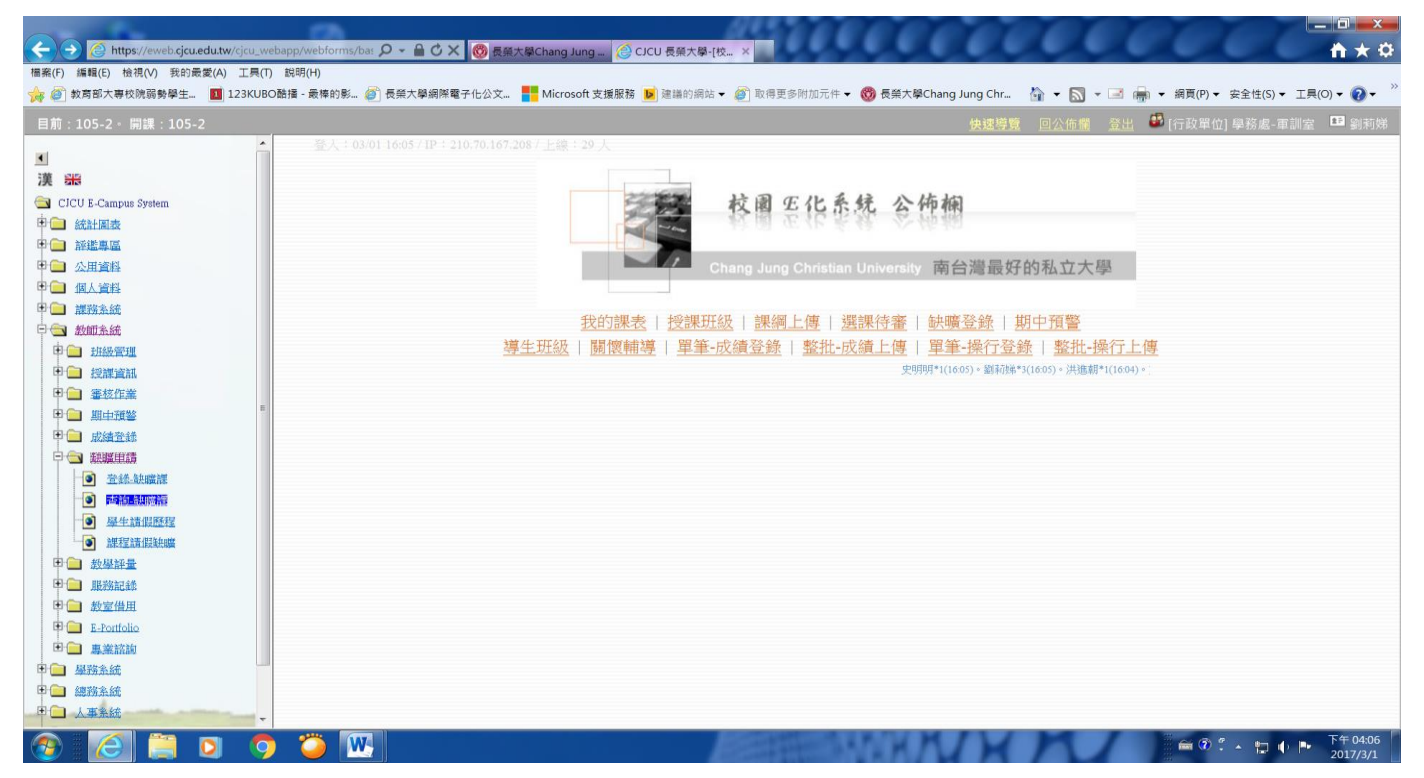

步驟三:進入「教師系統」後,請先看「上課日期」,請老師找到誤記的「上課日期」,由於本次誤記均以 2/18 日為主。所以選擇到誤記的上課日後,請老師點選「列印缺曠單」即可。

| <sup>長榮大學</sup><br>教師系統                                                                                                    | 品快速導覽                                  | 📃 授課名單 💼                  | 我的課表 🤰                | a輔導關懷 💄 教師ep         |                 |                     |                          |                             | Hi, 劉莉娣老                        | ;師 下午您好!, <u>登出</u>             |
|----------------------------------------------------------------------------------------------------|----------------------------------------|---------------------------|-----------------------|----------------------|-----------------|---------------------|--------------------------|-----------------------------|---------------------------------|---------------------------------|
| 訴統                                                                                                    | 🙄 學生缺曠                                 | 課紀錄查詢 - St                | udent Abs             | ence Query           |                 |                     |                          |                             |                                 |                                 |
| 受課名軍<br>樂編上傳<br>等審核名單<br>切中預警<br>货約課卷<br>可開課時段<br>效置借用<br>- <b>納暖/情假</b><br>登錄-執環課<br>並約-林環課<br>並約-城環課<br>並約-場生:即侵歷程<br>堂約-學生:即段請假執嗎<br> | 過濾條件: 105                              | 學年 第一學期                   | ▼ 査詢                  |                      |                 |                     |                          |                             |                                 |                                 |
|                                                                                                    | 申請日期<br>Report date                    | 單號<br>Report<br>sheet No. | 開課序號<br>Course<br>No. | 課程名稱<br>Course title | 開課班級<br>Class   | 上課日期<br>Course date | 起范節次<br>Course<br>period | 曠課人數<br>Absence<br>students | 列印缺曠單<br>Print absence<br>sheet | 生輔組收件狀態<br>Processing<br>status |
|                                                                                                    | 2017/02/24                             | 32                        | ADC011                | 全民國防教育軍事訓<br>練-國防政策  | 大學部數位學系<br>1A班  | 2017/02/24          | 1 ~ 2                    | 19                          | PDF                             | 已收件                             |
|                                                                                                    | 2017/02/24                             | 30                        | CSR003                | 全民國防教育軍事訓<br>練-國防政策  | 進修學士班運技<br>系1A班 | 2017/02/21          | 11 ~ 12                  | 10                          | PDE                             | 已收件                             |
|                                                                                                    | 2017/02/24                             | 28                        | ABA008                | 全民國防教育軍事訓<br>練-國防政策  | 大學部企管系<br>1A班   | 2017/02/21          | 6~7                      | 10                          | PDF                             | 已收件                             |
|                                                                                                    | 2017/02/24                             | 27                        | ALM016                | 全民國防教育軍事訓<br>練-國防政策  | 大學部觀餐系<br>1A班   | 2017/02/22          | 6~7                      | 21                          | PDF                             | 已收件                             |
|                                                                                                    | ଙ cjcu.tw 長榮大學© 教師寶訊平台 Design by 軟種發展組 |                           |                       |                      |                 |                     |                          |                             |                                 |                                 |

步驟四:請列印誤記的「學生缺曠記錄單」後,於紙本之「上課日期」修正為正確的上課日,如 2017/02/18 修正為 2017/02/27。請老師蓋上職章,再擲交生輔組即可完成。

|                |                                              |                        |                                                                      |                    |                   | 100       |                      |                      |
|----------------|----------------------------------------------|------------------------|----------------------------------------------------------------------|--------------------|-------------------|-----------|----------------------|----------------------|
| 補案(E) 編輯 移至(G) | eportal.cjcu.edu.tw/leacher<br>我的最愛(A) 說明(出) | /Score/AbsenceRe 🎾 👻 💼 | - CJCU 長葉大學Chang Jung   CCU 長葉大學-[校園                                 | IE 🦁 教師系統 - 長榮大學   | 🦁 cjcu.edu.tw     | ×         |                      | n x 9                |
| ☆ 🦉 教育部大專校院員   | 弱勢學生 <b>1</b> 23KUBOδ                        | 吉播 - 最棒的影 🎒 長榮大學       | 網際電子化公文 <table-cell-rows> Microsoft 支援服務 🚺 建議的網站 👻</table-cell-rows> | 🧉 取得更多附加元件 👻 🛞 長   | 榮大學Chang Jung Chr | 🏠 🕶 🔝 👻 🖻 | • ▼ 網頁(P) ▼ 安全性(S) ▼ | I具( <u>0</u> ) ▼ 🛛 ▼ |
|                |                                              |                        |                                                                      |                    |                   |           |                      | -                    |
|                |                                              |                        |                                                                      |                    |                   |           |                      |                      |
|                |                                              |                        | 105年度下學期 學生                                                          | 缺曠紀錄單              |                   |           |                      |                      |
| 課程             | 名稱: ADC                                      | 011 全民國                | 防教育軍事訓練-國防政                                                          |                    | 列印日期:             | 下午04:06   | =                    |                      |
| 112 112        |                                              | 如山小街人1                 | A -tr                                                                |                    | 列印頁數:             |           |                      |                      |
| 開課理            | <b>班級:大学</b>                                 | 部數位学系]                 | Abt                                                                  |                    |                   |           |                      |                      |
| 授課             | 教師:                                          |                        |                                                                      | 申請單號:              | 2017/02/24        | 32        |                      |                      |
| 上課             | 日期: <del>2017/</del>                         | 102/24 起途              | 2節次: 1 ~ 2                                                           | 教師簽章:              |                   |           |                      |                      |
|                | 203                                          | 17/02/27 🚺             |                                                                      |                    |                   |           |                      |                      |
|                | 學號                                           | 姓名                     | 職 草 學生班級                                                             | 選課                 | 代碼                | 備註        |                      |                      |
| 1 G            | 24561057                                     | 孫釠修                    | 大學部數位學系1A班                                                           | ADO                | C011              |           |                      |                      |
| 2 G            | 24563025                                     | 方約                     | 大學部數位學系1A班                                                           | ADO                | C011              |           |                      |                      |
| 2 0            | 245(2002                                     |                        | 1 朗 和 和 小 陶 冬 1 4 元                                                  |                    | 7011              |           |                      |                      |
| 3 G            | 24563083                                     | ↓ 小 軒                  | 大学하數位学系IA班                                                           | ADG                | _011              |           |                      |                      |
| 4 G            | 24568017                                     | 李明軒                    | 大學部數位學系1A班                                                           | ADO                | C011              |           |                      |                      |
| 5 G            | 24361203                                     | 楊荏倍                    | 大學部數位學系3A班                                                           | ADO                | C011              |           |                      |                      |
| 6 Н            | 74561016                                     | 詹岱謙                    | 大學部財金系11-11                                                          | AF                 | [009              |           |                      |                      |
| 0 11           | , .201010                                    |                        |                                                                      | <b>-</b> + ∧       |                   |           |                      |                      |
|                | 74561066                                     | 陳均杰                    | 大學部財金系1A班                                                            | AF                 | 009               | M         |                      | ▼ 下午 04:07           |
| 🥶 🛛 🖉 🛛        | <b>_ 0 9</b>                                 |                        |                                                                      | Constanting of the | M M               | n         |                      | 2017/3/1             |

備註:

上述作業方式,當老師誤記學生缺曠時欲修正,可以比照辦理。列印紙本缺曠單後直接於學生誤記 的名單刪劃並蓋上職章,<u>擲交生輔組後台修正即可</u>。